# 発表者の手引き(第63回自動制御連合講演会)

2020年10月5日:第1版 第63回自動制御連合講演会 実行委員会

第63回自動制御連合講演会はZoomを用いて実施されます.本資料と併せて『参加者の手 引き』をご確認ください.本資料は≪簡易版≫と≪詳細版≫に分かれています.≪簡易版 ≫で不明な点は≪詳細版≫でご確認下さい.

## <u>発表の流れ≪簡易版≫</u>

- ・ セッション開始 10 分前までに Zoom 上の講演室に入室下さい.
- Zoom での表示名は 講演番号\_名前(所属)として下さい.
   【例】 1A1-01\_河合宏之(金沢工業大学)
- タイムキーパーをピン留めし、「ビデオ以外の参加者を非表示にする」にチェックを入れて下さい(この操作で、発表時にタイムキーパー(ホスト)が表示するタイマーが見やすくなります).
- ・ご自身の講演順になると座長が紹介しますので、マイクのミュートを解除、カメラをオンにして、発表資料を共有した後、発表を始めて下さい.
- ・ 発表時間は1件あたり15分(講演12分,質疑応答3分)です. ただし、オーガナイ ザーから指示があった場合は、この限りではありません.
- 質疑応答が終わった後は,発表資料の共有を解除し,マイクをミュート,カメラをオフ にして下さい.
- ・ 接続トラブルがあった場合も、発表順番は入れ替えません.

簡易版での説明は以上です.

## 発表の流れ≪詳細版≫

# <準備>

Zoom を初めて使用される場合は、Zoom のアプリケーションをインストールください.

- 下記, URL からミーティング用 Zoom クライアントをインストールしてください. https://zoom.us/download#client 4meeting
- 正しく,インストールされているかを確認される場合は以下の URL でお試しください. https://zoom.us/test (サインアップは必要ありません)

Zoom をインストール済の場合, お使いバージョンによっては本資料で説明する機能が使え ない場合があります. 2020 年 10 月 4 日現在, バージョン 5.3.1 にて動作確認済ですので, 必要に応じて Zoom のアップデートを確認して下さい

# <発表スライドの準備に関して>

オーガナイズドセッション (OS), 一般セッション (GS) とも基本の発表時間は, 講演 12 分, 質疑応答 3 分, 計 15 分です. ただし, OS におきましては, オーガナイザーの指示に よって時間が異なる場合があります.

PPT のスライドサイズは標準(4:3) とワイド画面(16:9) のどちらでも構いません. モニ タを複数使う場合は PPT のスライドショーと Zoom のカメラ映像を別々のモニタに映すこ とが出来ます. モニタが1つの場合は下図のようにスライドショーとカメラ映像が重なり ます. Zoom のカメラ映像の数(下図では3つ)を減らす方法は,後述の<ご講演方法に関 して>で説明します.

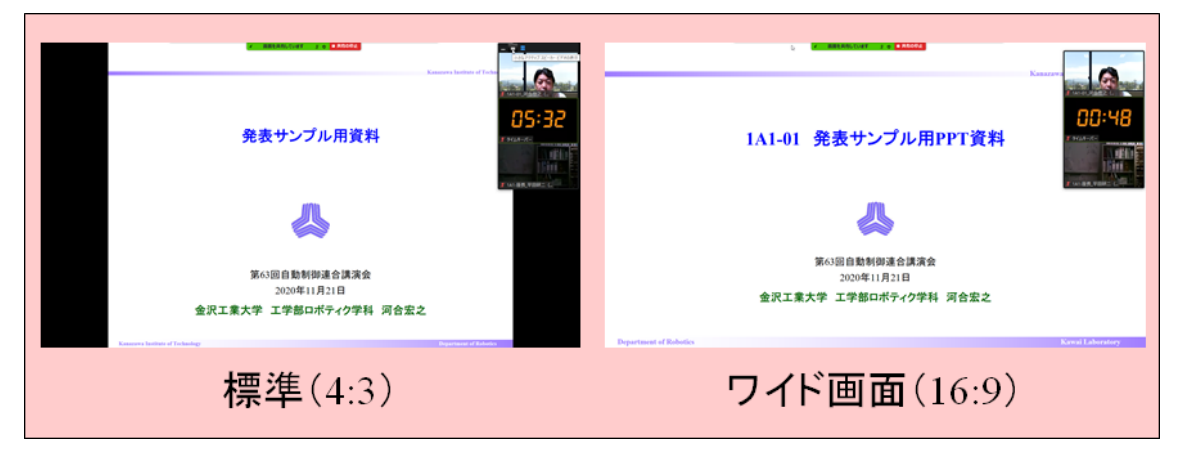

またオンラインの発表は**著作権法上の公衆送信にあたる**と考えられます.発表で画面共有 されるスライドや映像・音声などのコンテンツは**著作権上問題のないものに限るようご留** 意下さい.

## <発表されるセッションへの参加方法>

- ご発表される場合には、ご発表セッションの始まる 10 分前までに、ご発表されるセッションが行われる講演室に当たる Zoom ミーティングにお入りください.
   Zoom ミーティングは、第 63 回自動制御連合講演会 Web サイトの「参加方法・配布資料」(https://www.sice.jp/rengo63/doc/presentation.html) にアクセスしていただき、配布資料にある「オンライン講演室へのアクセス」PDF から該当する講演室を選び、ミーティングルーム ID をクリックし、講演室へ入室して下さい、「オンライン講演室へのアクセス」をダウンロードするには、ダウンロード可能開始日時までにrengo@gakkai-web.net からお送りするメールに記載されているパスワードをご入力ください.
- ブラウザで「Zoom を開きますか?」と聞かれたら「Zoom を開く」を押してください.
   タブレットのアプリなど、ミーティング ID を用いて Zoom を開いた場合、下図のよう にパスワードを聞かれますので、「オンライン講演室へのアクセス」に記載のパスワードをご入力ください.

| <ul> <li>ミーティングパスワードをフ<br/>ミーティング<br/>ください</li> </ul> | 、カルてください<br>ブパスワードを | ×<br>入力して |
|-------------------------------------------------------|---------------------|-----------|
| ミーティングパ                                               | スワード                |           |
|                                                       | ミーティングに参加           | (+r>tul   |

他の人の講演中に音が鳴らないように、Zoom ミーティングに入った直後は、「ミュート」、「ビデオの停止」になっているかをご確認ください。
 Zoom ミーティングに入室した際には、音声はミュート、カメラはオフになるように設

定しておりますが、念のため、マイクの絵(音声)並びにビデオカメラの絵(画面) の上に斜線が引かれているかをご確認ください(次ページ赤枠).斜線が引かれている 場合はミュート並びにカメラオフとなっております.斜線が引かれていない場合はそ れぞれボタンを押してください.

| Zoom            |                     |              |             |               | -   |      | $\times$      |
|-----------------|---------------------|--------------|-------------|---------------|-----|------|---------------|
| 0               |                     | 発言中:         |             |               |     |      |               |
|                 |                     |              | _           |               |     |      |               |
|                 |                     |              |             |               |     |      |               |
| ミーティン           | ング トピック:            |              |             |               |     |      |               |
| ホスト:            |                     |              |             |               |     |      |               |
| パスワー            | ۲:                  |              |             |               |     |      |               |
| 招待 U            | RL:                 |              |             |               |     |      |               |
|                 |                     |              |             |               |     |      |               |
| 参加者             | ID:                 |              |             |               |     |      |               |
|                 |                     |              |             |               |     |      |               |
|                 |                     |              |             | -             |     |      |               |
|                 |                     |              |             |               |     |      |               |
|                 |                     | •            |             |               |     |      |               |
|                 |                     |              |             | •••           |     |      |               |
| オーディン           | れに参加                | 画面を共有        |             | 他の人を招待        |     |      |               |
| コンピューターの<br>続され | )オーディオが接<br>ました     |              |             |               |     |      |               |
|                 |                     |              |             |               |     |      |               |
|                 | 1                   |              |             |               |     |      |               |
| 🎽 🔨 📈 🔿         | <ul><li>♦</li></ul> | 1            | ↑ ^ Q       |               | 2_3 | ニハオの | \$\$ <b>7</b> |
| ミュート解除 ビデオの開始   | セキュリティ 参加           | 者の管理 チャット 画面 | を共有 レコーディング | ブレークアウト セッション |     | 1790 | /#2 J         |

4. Zoom での表示名を 講演番号\_名前(所属) に変更して下さい(アンダーバーまでは半角,名前以降は全角). 講演番号はプログラム (PDF版)に掲載しております.
 【例】 1A1-01\_河合宏之(金沢工業大学)

|                          | 発言中:  |                | Ŷ | 参加者 (4)                  |              |
|--------------------------|-------|----------------|---|--------------------------|--------------|
|                          |       |                | ٦ | 1A1-01_河合宏之(金沢工業大学) (自分) | ¥ 🕫          |
|                          |       |                | 9 | タイムキーパー (ホスト)            | ¥ 🕬          |
| ミーティンクトビック:              |       |                | 1 | 1A1-座長_平田研二(富山大学)(共同ホスト) | <i>¥</i> 126 |
| ホスト:                     |       |                | 睫 | 聴講者_村尾俊幸(金沢工業大学)         | ¥ 🕬          |
| ハスコート:<br>招待リンク:         |       |                |   |                          |              |
| 参加者 ID:                  |       |                |   |                          |              |
| <b>アーディオに提続</b>          | 画面の共有 | <b>他</b> の人を招待 |   |                          |              |
| コンピューターオーディオが接<br>続されました |       |                |   |                          |              |
|                          |       |                | ł | 21-トを解除します 手を挙げ          | 5            |

ご自身の表示名の確認ならびに変更する場合は,Zoom 画面の下方にある「参加者」ボ タン (Zoom 画面が小さい場合は「詳細」→「参加者」)を押して下さい.参加者一覧 が出てくるので、リストの一番上に表記される名前(後ろに「(自分)」と付記されて いる)をご確認ください.変更される場合は、表示名の上にカーソルを重ねると出て くる「詳細」ボタンを押し、「名前の変更」を選択すると、表示名の変更が出来ます(下 図赤枠).

| ■ Zoom ミーディング                 | - □ ×               |  |
|-------------------------------|---------------------|--|
| 発言中:                          |                     |  |
|                               |                     |  |
| ミーティング トビック:                  |                     |  |
| <b>ホスト:</b>                   |                     |  |
| パスコード:                        |                     |  |
| 招待リンク:                        | 新規表示名を入力してくださいと     |  |
| 参加者 ID:                       | 1A1-01_河合忠之(全沢工業大学) |  |
|                               |                     |  |
|                               |                     |  |
|                               |                     |  |
| · • ·                         |                     |  |
| オーディオに接続 画面の共有 アンジェーターオーディオが2 | 他の人を招待              |  |
| 載されました                        |                     |  |
|                               |                     |  |
|                               |                     |  |
|                               | 招待 ミュートを解除します 手を挙げる |  |

5. タイムキーパーのカメラ画面上で右クリックし,「ピン」を選んで下さい(下図赤枠). 「ピン」が表示されない場合は Zoom のアップデートを確認して下さい(2020.10.4 現 在,バージョン 5.3.1 にて動作確認済).

| □ Zoom ミーティング 1A1 タイムキーバー の面面を表示しています オブションも表示 ~                                                                                                    |        | - 🗆 X                                      |
|----------------------------------------------------------------------------------------------------|--------|--------------------------------------------|
| ■志示<br>1A1-座長_平田<br>業 1A1-/座長_平田<br>業 1A1-/座長_平田                                                                                                    | ř<br>1 | 参加者 (3)<br>1A1-座長_平田研二(富山_ (自分) <u>※</u> % |
|                                                                                                    | 19     | 1A1 タイムキーパー (ホスト) ・ ダロ                     |
| Kanazawa Institute of Technology                                                                                                    |        |                                            |
| 1A1-01 発表サンプル用PPT資料                                                                                                    |        |                                            |
|                                                                                                    |        |                                            |
| 第63回自動制御進合講演会<br>2020年11月21日                                                                                                    |        |                                            |
| 金沢工業大学 工学部ロボティク学科 河合宏之                                                                                                    |        |                                            |
| メー アイ ヘ      よよ3 ヘ 甲      ・ ●     ・ ●     ・ ●     ・ ●     ・ ●     ・ ●     ・ ●     ・ ●     ・ ●     ・ ●     ・ ●     ・ ●     ・ ●     ・ ●     ・ ●     ・ ●     ・ ●     ・ ●     ・ ●     ・ ●     ・ ●     ・ ●     ・ ●     ・ ●     ・ ●     ・ ●     ・ ●     ・ ●     ・ ●     ・ ●     ・ ●     ・ ●     ・ ●     ・ ●     ・ ●     ・ ●     ・ ●     ・ ●     ・ ●     ・ ●     ・ ●     ・ ●     ・ ●     ・ ●     ・ ●     ・ ●     ・ ●     ・ ●     ・ ●     ・ ●     ・ ●     ・ ●     ・ ●     ・ ●     ・ ●     ・ ●     ・ ●     ・ ●     ・ ●     ・ ●     ・ ●     ・ ●     ・ ●     ・ ●     ・ ●     ・ ●     ・ ●     ・ ●     ・ ●     ・ ●     ・ ●     ・ ●     ・ ●     ・ ●     ・ ●     ・ ●     ・ ●     ・ ●     ・ ●     ・ ●     ・ ●     ・ ●     ・ ●     ・ ●     ・ ●     ・ ●     ・ ●     ・ ●     ・ ●     ・ ●     ・ ●     ・ ●     ・ ●     ・ ●     ・ ●     ・ ●     ・ ●     ・ ●     ・ ●     ・ ●     ・ ●     ・ ●     ・ ●     ・ ●     ・ ●     ・ ●     ・ ●     ・ ●     ・ ●     ・ ●     ・ ●     ・ ●     ・ ●     ・ ●     ・ ●     ・ ●     ・ ●     ・ ●     ・ ●     ・ ●     ・ ●     ・ ●     ・ ●     ・ ●     ・ ●     ・ ●     ・ ●     ・ ●     ・ ●     ・ ●     ・ ●     ・ ●     ・ ●     ・ ●     ・ ●     ・ ●     ・ ●     ・ ●     ・ ●     ・ ●     ・ ●     ・ ●     ・ ●     ・ ●     ・ ●     ・ ●     ・ ●     ・ ●     ・ ●     ・ ●     ・ ●     ・ ●     ・ ●     ・ ●     ・ ●     ・ ●     ・ ●     ・ ●     ・ ●     ・ ●     ・ ●     ・ ●     ・ ●     ・ ●     ・ ●     ・ ●     ・ ●     ・ ●     ・ ●     ・ ●     ・ ●     ・ ●     ・ ●     ・ ●     ・ ●     ・ ●     ・ ●     ・ ●     ・ ●     ・ ●     ・ ●     ・ ●     ・ ●     ・ ●     ・ ●     ・ ●     ・ ●     ・ ●     ・ ●     ・ ●     ・ ●     ・     ・     ・     ・     ・     ・     ・     ・     ・     ・     ・     ・     ・     ・     ・     ・     ・     ・     ・     ・     ・     ・     ・     ・     ・     ・     ・     ・     ・     ・     ・     ・     ・     ・     ・     ・     ・     ・     ・     ・     ・     ・     ・     ・     ・     ・     ・     ・     ・     ・     ・     ・     ・     ・     ・     ・     ・     ・     ・     ・     ・     ・     ・     ・     ・     ・     ・     ・     ・     ・     ・     ・     ・     ・     ・     ・     ・     ・     ・     ・     ・ | 招待     | き ミュートを解除します 手を挙げる                         |

併せて, Zoom の「ビデオの開始」ボタン右横の矢印をクリックすると表示される「ビ デオ設定」を押すと立ち上がる画面において,ビデオタブ内の「ビデオ以外の参加者 を非表示にする」にチェックを入れて下さい.この操作をしておくと,ご自身の発表 時にカメラをオンにしているタイムキーパー(ホスト),発表者(ご自身)の2名(ま たは座長(司会者)を加えた3名)のみが表示されます.これらの操作をしていない 場合は,聴講者の名前も上記2名のカメラ映像と並んで表示されるため,表示の順番 によってはタイムキーパーの表示するタイマーや座長が見えにくくなる場合がありま す.

6. 座長が発表者の出席を確認された場合には、ミュートを一時的に解除し、返事等をお 返しください.

## <ご講演方法に関して>

- 1. ご講演開始時間になりましたら,最初に座長(司会者)による説明後,プログラムの 順に従って,発表が開始となります.
- 2. ご自身の講演順が来て、座長に紹介されましたら、まず「ミュート解除」ボタンを押 し、マイクのミュートを解除して下さい.つぎに「ビデオの開始」ボタンを押しカメ ラをオンにして下さい.
- 3. 発表スライドを共有して下さい. スライドを共有する際は**事前に発表スライドを開い** た上で、「画面を共有」ボタンを押してください(下図赤枠)

| <ul> <li>Zoom ミーティング</li> </ul> |             |              |    |
|---------------------------------|-------------|--------------|----|
|                                 | 發言中.        |              |    |
|                                 | 201111      |              |    |
|                                 |             |              |    |
|                                 |             |              |    |
|                                 |             |              |    |
| ミーティングトビッ                       | ゆ:          |              |    |
| ホスト:                            |             |              |    |
| パスワード:                          |             |              |    |
| 招待 URL:                         |             |              |    |
|                                 |             |              |    |
| 参加者 ID:                         |             |              |    |
|                                 |             |              |    |
|                                 |             |              |    |
|                                 |             | <b>**</b>    |    |
|                                 | •           | ገ 🍑          |    |
| · · · ·                         |             |              |    |
| オーディオに参加                        | 画面を共有       | 自の人を招待       |    |
| コンピューターのオーディン                   | が           |              |    |
| 授祝されよいと                         |             |              |    |
|                                 |             |              |    |
|                                 |             |              |    |
|                                 |             |              |    |
|                                 | <b>••</b> 2 |              |    |
|                                 | 参加者 チャット    | 画面を共有レコーディング | 選出 |
|                                 |             |              |    |

ボタンを押すと,開いているファイルの中から選択できるようになりますので,発表 スライドを選択(青くハイライトされます)の上,「共有」ボタン(下図赤矢印)を押 してください.

(発表スライドを開いていなければ選択できませんので、「画面を共有」ボタンを押す 前に必ずスライドを開いてください.)

| ■ 共有するウィンドウまたはアプリケーションの選択                      |                 |         | ×           |
|------------------------------------------------|-----------------|---------|-------------|
|                                                | ペーシック 詳細        | ファイル    |             |
|                                                |                 | 2       | ,<br>I<br>I |
| 画面1                                            | 画面2             | ホワイトボード | iPhone/iPad |
| 1941日2011日11日1日日1日日1日日1日日1日日1日日1日日1日日1日日1日日1日日 |                 |         | Ļ           |
| □ コンピューターの音声を共有 □                              | 全画面ビデオクリップ用に最適化 |         | 共有          |

4. モニタが1つの場合は下図のように PPT のスライドショーと Zoom のカメラ映像が重なります.カメラ映像の上方にあるアイコン(下図赤枠)の右端が「サムネイルビデオの表示」で、ご自身・タイムキーパー(ホスト)・座長の3名が表示されます(「ビデオ以外の参加者を非表示にする」をチェックしている場合).「小さなアクティブスピーカービデオの表示」でピン留めしたタイムキーパー(ホスト)のみの表示になります.アイコン左端の「サムネイルビデオの非表示」を選ぶと、Zoom のカメラ映像が消えます.

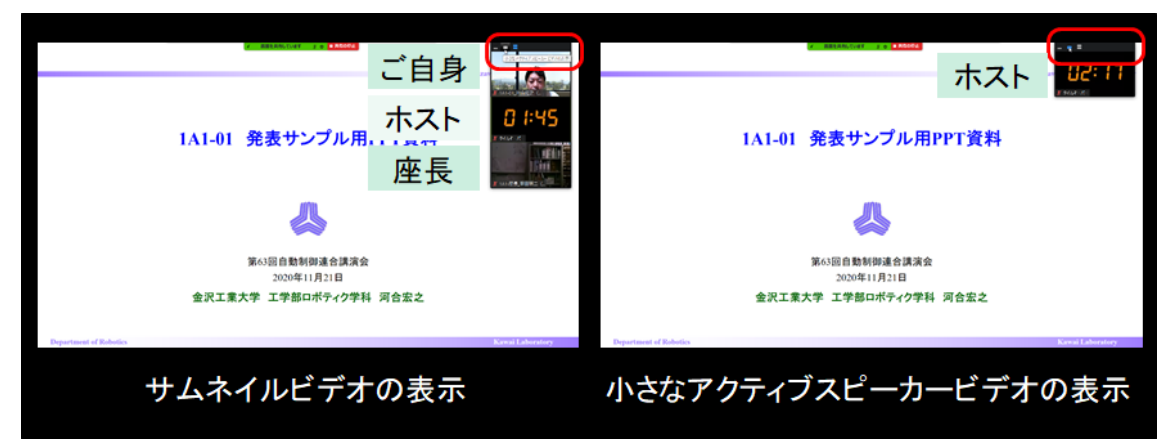

- 5. ご講演時間を厳守の上,ご発表をお願いいたします.時間が超過した場合,座長より 速やかに終了していただくよう,アナウンスを入れさせていただきます.
- 6. ご講演終了後,質疑応答の時間に移ります. 聴講者が質問・コメントする際は Zoom の「挙手」ボタンを押しますので,座長の指名ののち,聴講者からの質問・コメント が始まります. 質問内容などに関しまして,お答えください.
- 7. 質疑応答の規定時間が経過しましたら,座長により質疑応答ならびに発表の終了がア ナウンスされます. Zoom 画面の上方にある赤色の「共有の停止」ボタンを押して,ス ライドの共有を停止して下さい(下図赤矢印).

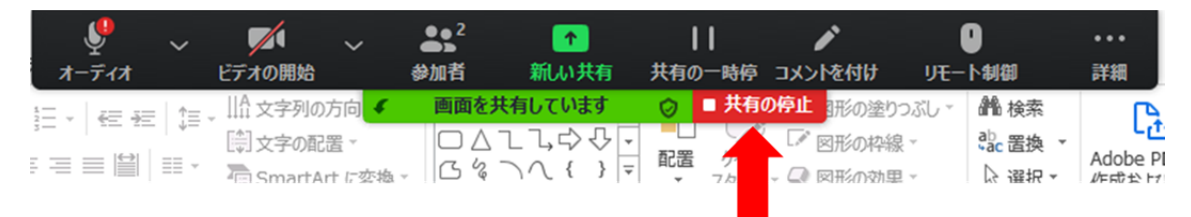

## <セッションからの退出>

1. 現在のセッションから退出する際には、画面右下にある「退出」ボタンを押して下さい(下図赤枠).

※特に他の講演室のミーティングに参加される場合には、必ず今のセッションから退 出して下さい.

| <ul> <li>Zoom ミーティング</li> </ul> |               |       |                  |    |
|---------------------------------|---------------|-------|------------------|----|
|                                 |               | 發言中   |                  |    |
|                                 |               |       |                  |    |
|                                 |               |       |                  |    |
|                                 |               |       |                  |    |
|                                 |               |       |                  |    |
|                                 | ミーティング トピック:  |       |                  |    |
|                                 | ホスト:          |       |                  |    |
|                                 | パスワード         |       |                  |    |
|                                 | 招待 URL:       |       |                  |    |
|                                 |               |       |                  |    |
|                                 | 参加者 ID:       |       |                  |    |
|                                 |               |       |                  |    |
|                                 |               |       |                  |    |
|                                 | •••           |       |                  |    |
|                                 |               | •     |                  |    |
|                                 | •••           |       |                  |    |
|                                 | オーティオに参加      | 画面を共有 | 他の人を招待           |    |
| 1                               | ンピューターのオーディオが |       |                  |    |
|                                 | 接続されました       |       |                  |    |
|                                 |               |       |                  |    |
|                                 |               |       |                  |    |
|                                 |               |       |                  |    |
|                                 |               |       |                  |    |
|                                 |               |       | -<br>-<br>ゴーディング | 退出 |
|                                 |               |       |                  |    |